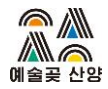

### 2022년 제주문화예술재단 예술곶산양 레지던시 입주작가 공모

### 1. 국가문화예술지원시스템(NCAS) 회원가입 방법

## 2. 국가문화예술지원시스템(NCAS) 입주 지원 신청 방법

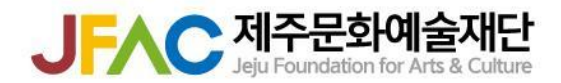

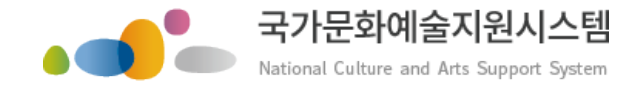

# 국가문화예술지원시스템 사용방법

### 회원가입 · 지원신청

한국문화예술위원회

2020.11.

본 자료는 당사에게만 제공되는 자료로 당사의 동의 없이 본 자료를 무단으로 복제 전송 인용 배포하는 행위는 법으로 금지되어 있습니다 Copyrights 2015. Arts Council Korea. All rights reserved.

## 순 서

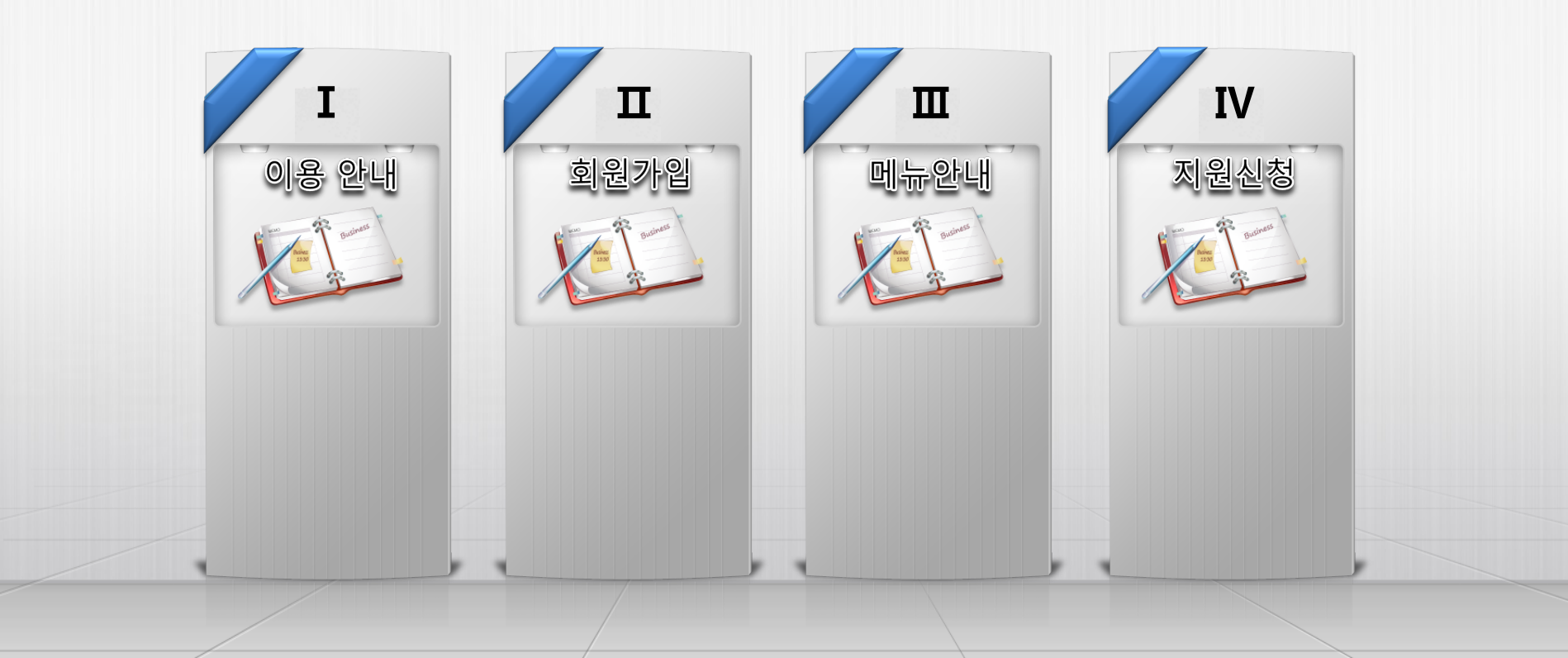

1

## 순 서

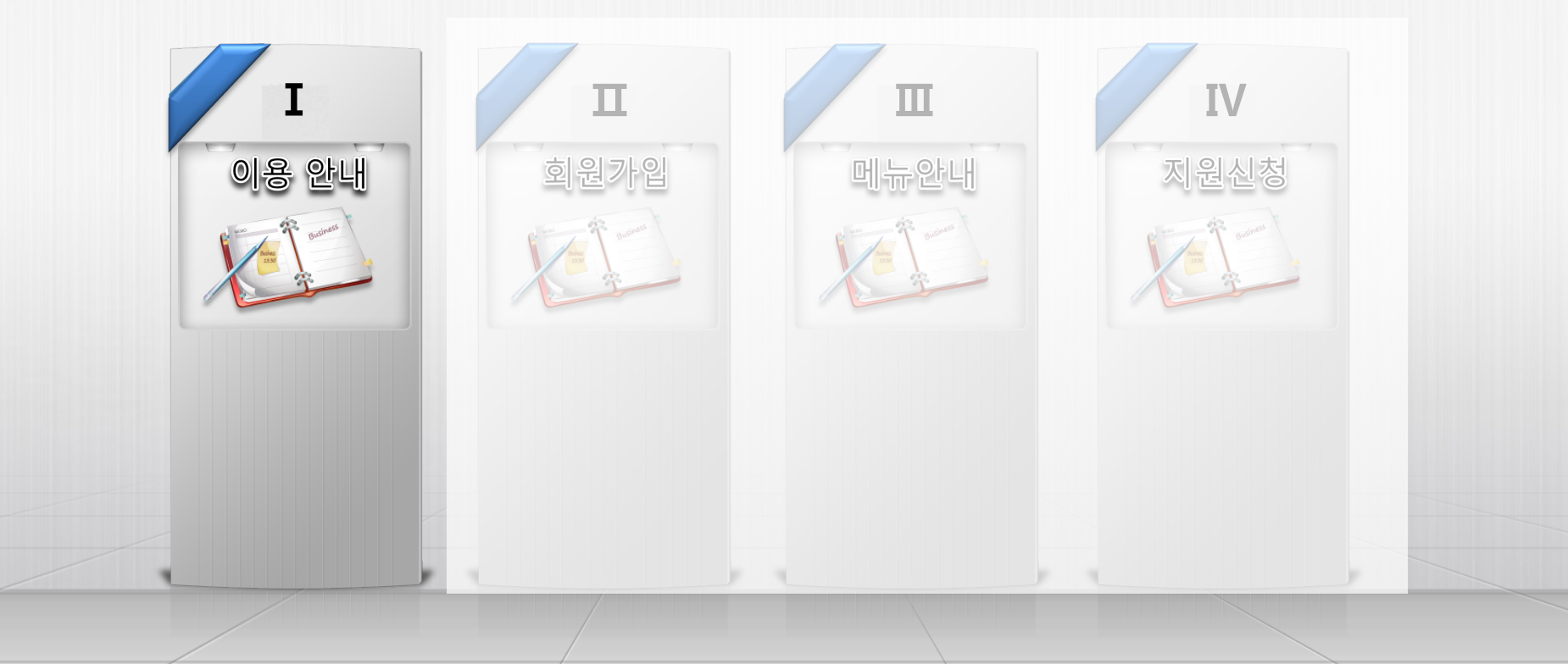

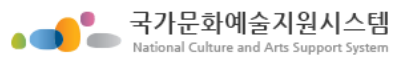

| 시스템 접속                                                                                                    | 이용안내                          | 회원가입                                                                                                 | 메뉴안내                               | 지원신청                                               | 교부/변경신경                  | 청 정산/사                          | 사업실적                            | Į            | 결과보고           |
|----------------------------------------------------------------------------------------------------|-------------------------------|----------------------------------------------------------------------------------------------------|------------------------------------|----------------------------------------------------|--------------------------|---------------------------------|---------------------------------|--------------|----------------|
| 1 시스템 접속                                                                                                    | 1                             | Attps://www.ncas.or.kr/ma                                                                            | ain/main.jsp                       |                                                    |                          | ★ 음 ♂ 검색                        |                                 |              | <b>₽• †</b> :  |
| 웹 브라우저에 국가문화예술지원<br>시스템의 주소를 입력 후 엔터                                                                                                    | 실 파일(F)                       | 문화예술지원시스템 ×<br>편집(E) 보기(V) 즐겨찾기(A)                                                                   | ) 도구(T) 도움말(H)                     |                                                    |                          |                                 |                                 |              | 사이트맨           |
| 모든 브라우저 - 팝업 허용으로 설                                                                                                    | 정 • •                         | 이 국가문화예술지용<br>National Culture and Arts St                                                           | 원시스템<br>upport System              | 진행절치                                               | 문화예술지도 하                 | 1외 예술 지원자료                      | 자료실                             | 게시판          | 안내             |
| [사용 가능 6대 웹 브라우저]                                                                                                    | 0101                          | C  2.70                                                                                              | 진행절차 <sub>원하</sub>                 | 니는 작업 아이콘을 선택하여 주시기                                | 바랍니다.                    |                                 |                                 |              |                |
| - MS Internet Explorer                                                                                                    | ••••<br>[<br>회원]              | 관리자심의/평가 위원<br>1입 01011/비밀번호 찾기                                                                      | 01<br>517<br>지원신청                  | (2)<br>고부/변경                                       |                          |                                 | 신모                              | 청현황<br>두보기   |                |
| - Google Chrome                                                                                                    |                               | 고개마조세터                                                                                               |                                    |                                                    |                          |                                 |                                 |              |                |
| - Apple Safari                                                                                                    |                               | 고 역 한 쪽 핸디<br>1577-8751<br>(주말/공휴일 계의)<br>09:00 ~ 12:00                                              | 현재 진행중인 지원사업정보<br>검색결과: 4건<br>즈과기과 | 주관 기관별 지원사업정보 오                                    | 2 늘 마감인 지원사업정보 전:<br>으고며 | 체 지원사업 목록 지 전수                  | 역의 공모·공고<br>접수                  | 사제적 및        | 초가피워저널         |
| Companya di serie di serie d |                               | 13:00 ~ 19:00                                                                                        | 출산문화재단<br>한국문화예술위원회                | 역 2018 지역문화예술지원사업 3차 공.<br>2019년 제4회 원로연극제 주관처 공   | 926<br>2                 | 시작일<br>2019-05-03<br>2019-04-29 | 미감일<br>2019-05-10<br>2019-05-10 | 상세보기<br>상세보기 | 추가 7건<br>추가 5건 |
| -Mozilla Firefox                                                                                                    |                               | 원격지원<br>구) 국가문화예술                                                                                    | 경남문화예 술진흥원<br>제주문화예 술재단            | 2019 해외 주요도 시한 인축제 참가지 원<br>2019년 제 주문화 예술 지원사업 3차 | <sup>현</sup> 사업 공고<br>공모 | 2019-05-07<br>2019-04-26        | 2019-05-14<br>2019-05-15        | 상세보기<br>상세보기 | 추가 6건          |
| ۷                                                                                                    | 77                            | 지 원 시 스 템                                                                                            |                                    |                                                    |                          |                                 |                                 |              |                |
| - Opera                                                                                                    | 역<br>(e)<br>X<br>2017년<br>기급신 | 대 가 해결 지 신 가 드 바 줄 가 하 같이 가 하 같이 가 하 같이 가 하 같이 가 하 하 하 하 하 한 다 나 나 나 아 아 아 아 아 아 아 아 아 아 아 아 아 아 아 아 |                                    |                                                    |                          |                                 |                                 |              |                |
| - Swing browser<br>비스종료. 기존에<br>되었던 브라우제<br>되었던 브라우제                                                                                                    | ·으로 서<br>  설치<br>는사용          | 나라도움<br>아르코<br>e나라도움 안내센티                                                                            |                                    |                                                    |                          |                                 |                                 |              |                |
| 우저는 설치 불기                                                                                                    |                               |                                                                                                    |                                    |                                                    |                          |                                 |                                 |              |                |

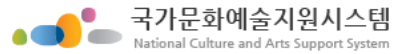

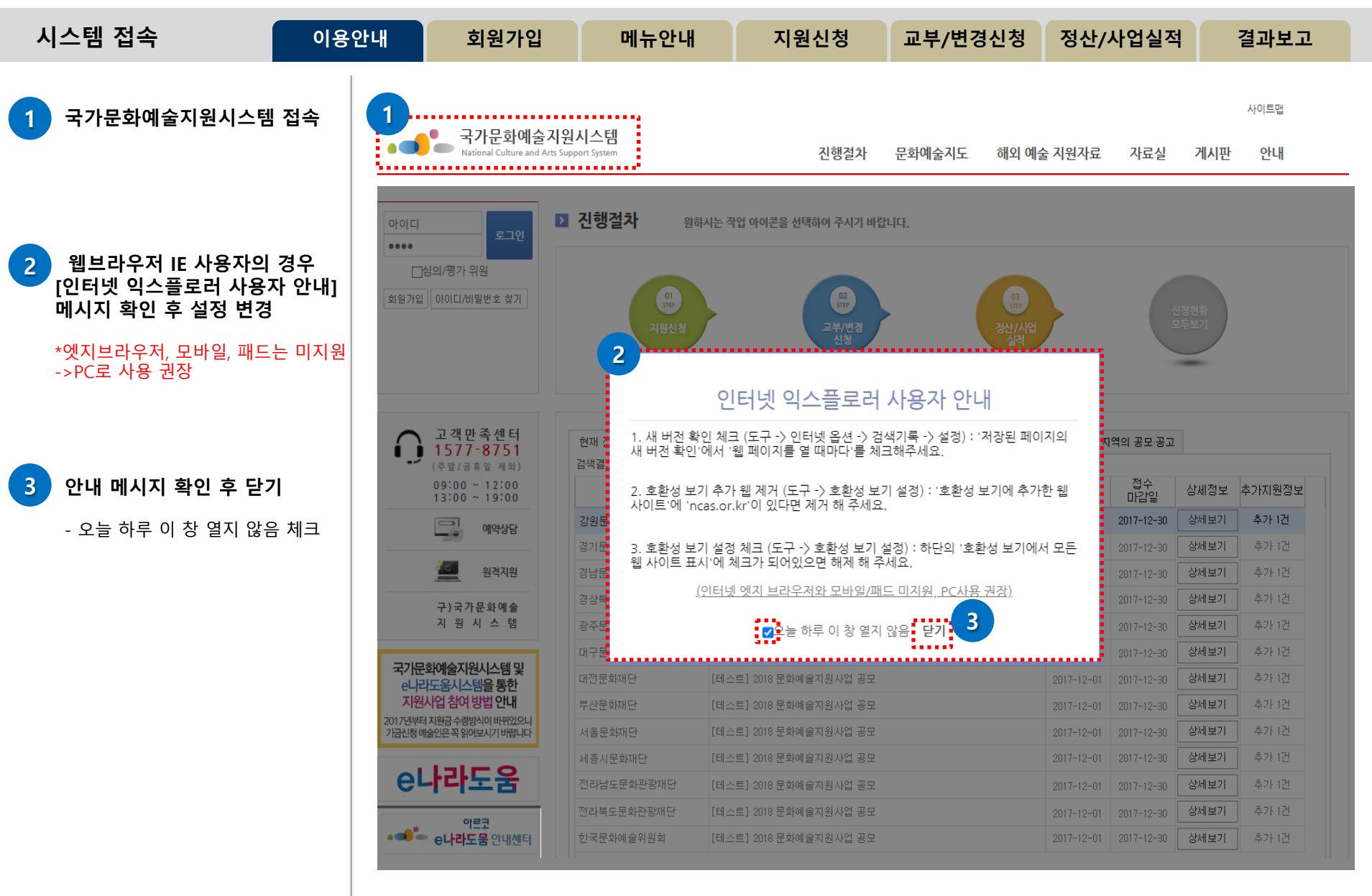

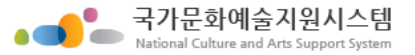

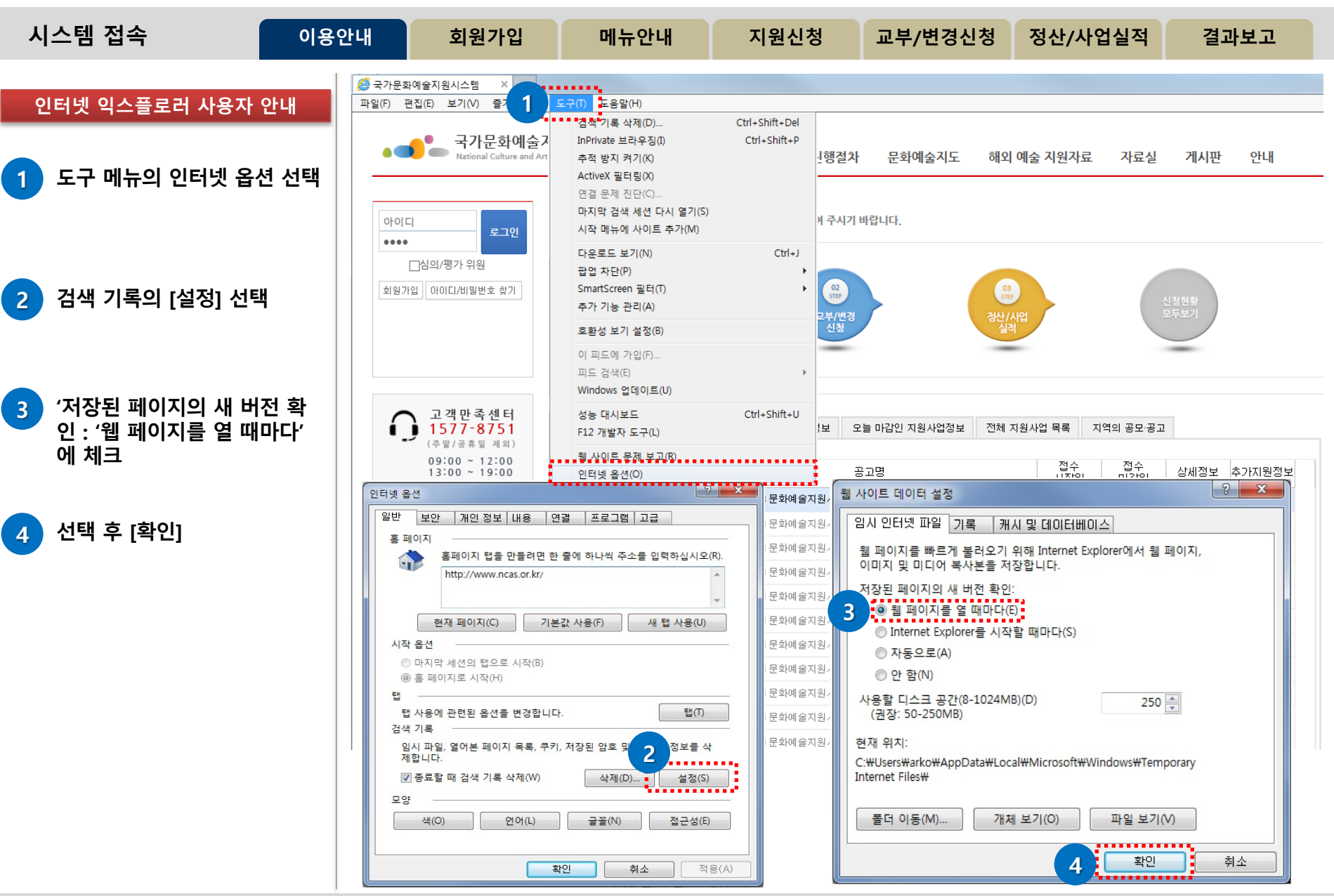

http://www.ncas.or.kr

5

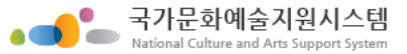

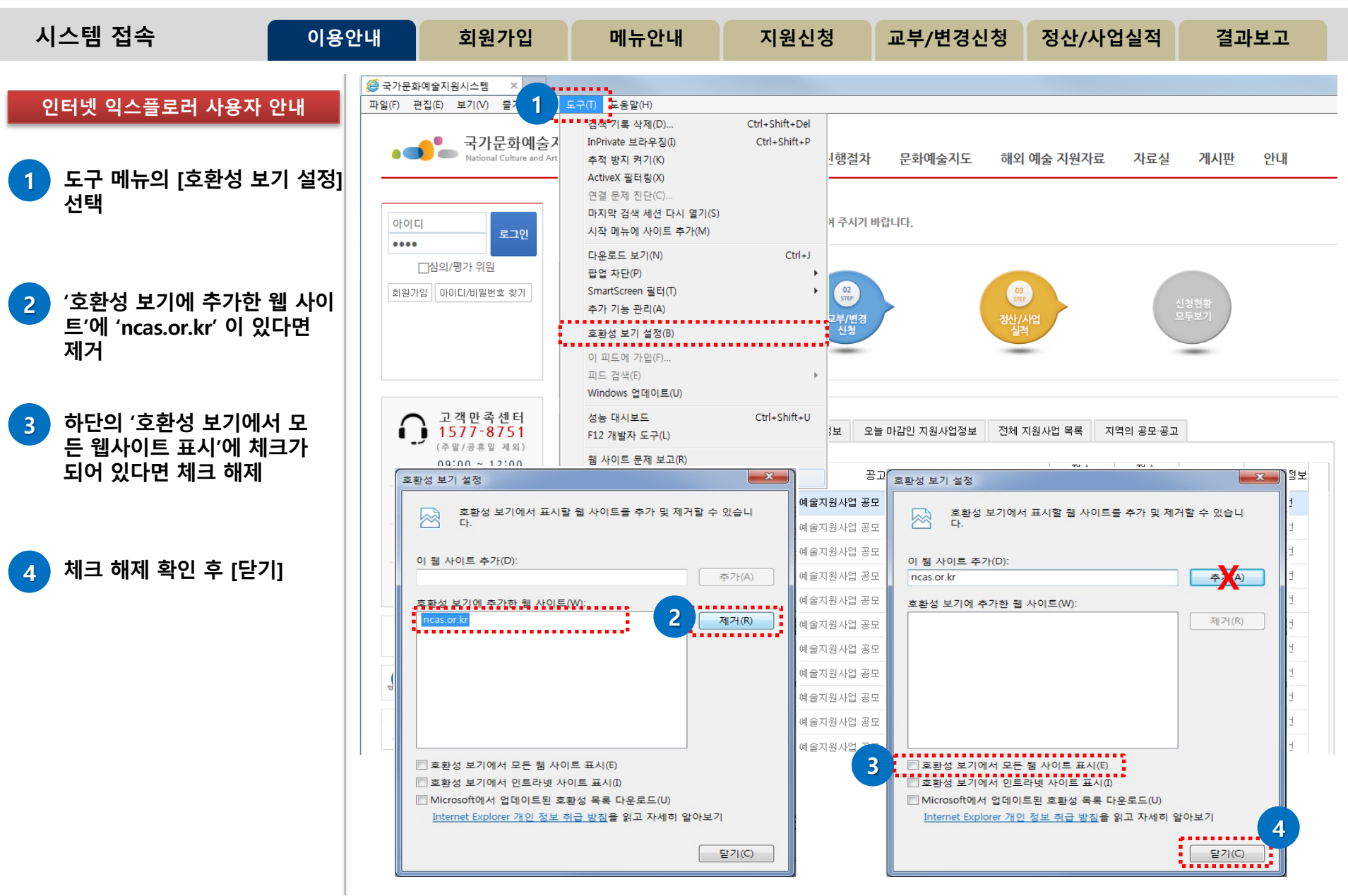

6

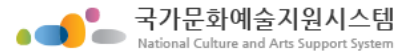

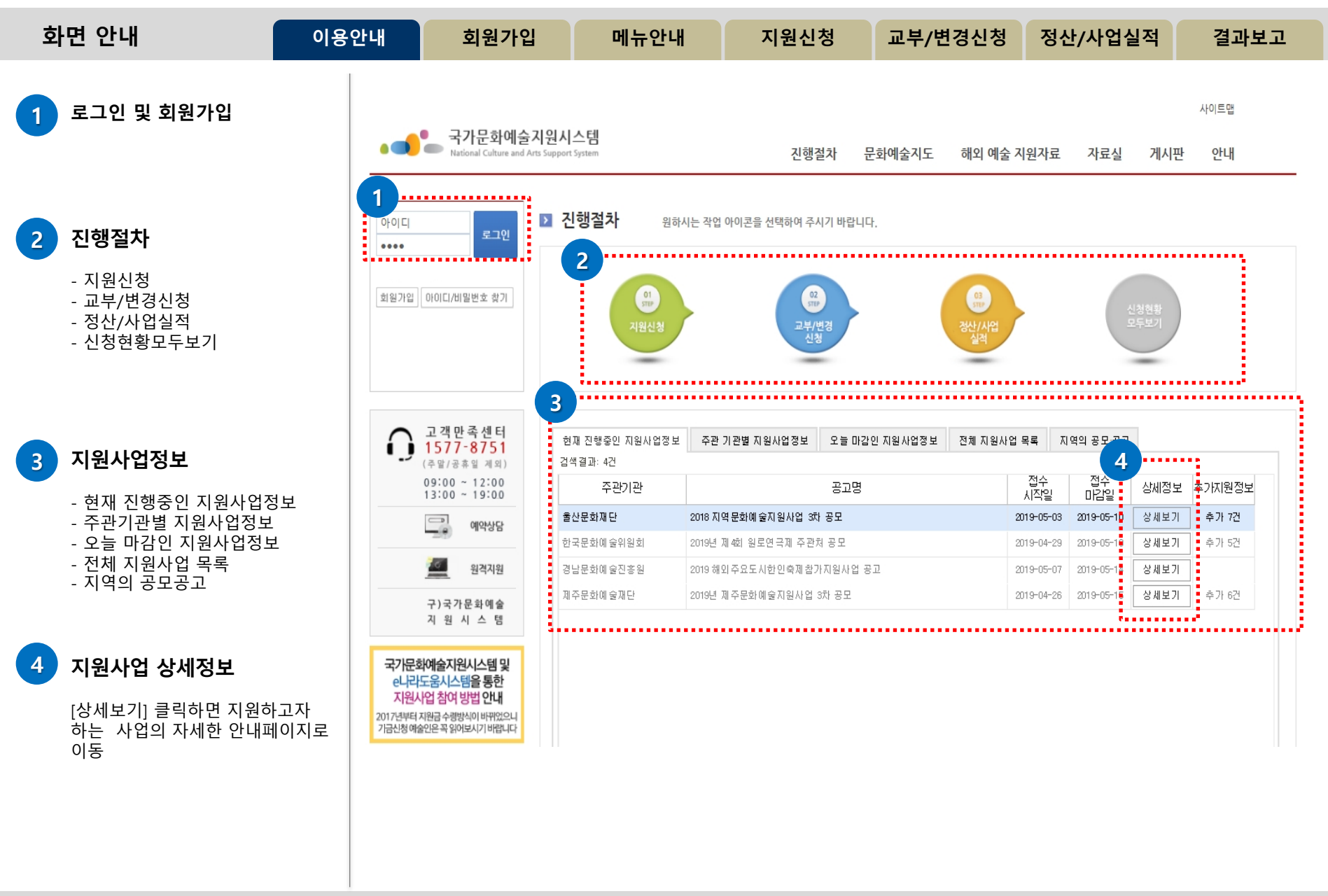

순 서

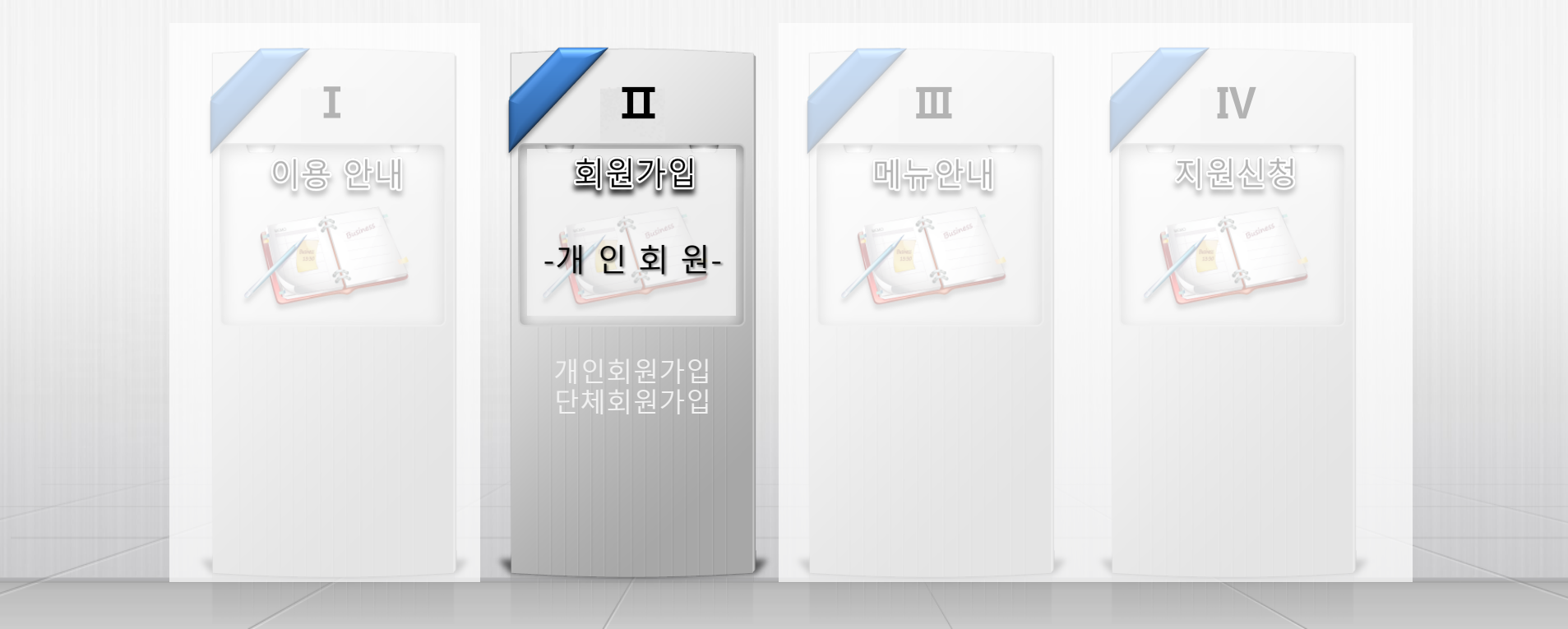

8

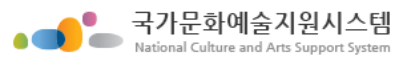

| 개인회원 가입 절차 이용안내                                       | 회원가입 메뉴안내 지원신청                                               | 교부/변경신청 정산/사업실적 결과보고 |
|-------------------------------------------------------|--------------------------------------------------------------|----------------------|
| STEP 1<br>본인확인                                        | STEP 2<br>정보작성                                               | STEP 3<br>가입완료       |
| <b>휴대폰 인증</b><br>- 이름<br>- 생년월일<br>- 휴대폰 번호           | <b>필수입력 정보</b><br>- 이름<br>- 생년월일<br>- 성별<br>- 아이디<br>- 비밀번호  |                      |
| 아이핀 인증<br>- 아이핀 아이디<br>- 아이핀 비밀번호<br><b>E-Mail 인증</b> | <b>기타필수입력</b><br>- e-mail, 휴대폰번호,<br>일반전화번호 중 한가지<br>이상 필수입력 |                      |
| - 이름<br>- 생년월일<br>- 전자메일(e-mail)<br><b>개인정보보호법 준수</b> | 이름 + e-mail,<br>이름 + 휴대폰번호,<br>이름 + 전화번호로 중복 가입 확인           |                      |

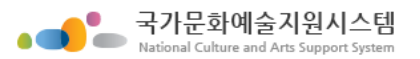

| 가 | l인 회원 가입_1                                                                            | 이용안내                              | 회원가입                                                                                                    | 메뉴안내                                                    | 지원신청                                   | 교부/변경신           | 청 정산//                                       | 사업실적       |            | 결과보고              | 1          |
|---|---------------------------------------------------------------------------------------|-----------------------------------|----------------------------------------------------------------------------------------------------|---------------------------------------------------------|----------------------------------------|------------------|----------------------------------------------|------------|------------|-------------------|------------|
| 1 | <b>국가문화예술지원시스템</b><br>웹 브라우저에<br>국가문화예술지원시스템의<br>주소를 입력 후 엔터<br>http://www.ncas.or.kr | 접속                                | <ul> <li>https://www.ncas.or.kr/mm</li> <li>화예술지원시스템 ×</li> <li>편집(E) 보기(V) 즐겨찾기(A</li> <li>국가문화예술지원</li> <li>자ational Culture and Arts 5</li> </ul> | ain/main.jsp<br>) 도구(T) 도움말(H)<br>원시스템<br>upport System | 진행결                                    | 차 문화예술지도 해       | <ul> <li>오 검색…</li> <li>외 예술 지원자료</li> </ul> | 자료실        | 게시판        | 오 -<br>사이트맵<br>안내 | <b>↑</b> ★ |
| 2 | 회원가입 클릭                                                                               | 2<br>2<br>3<br>2<br>3<br>2        | 다                                                                                                    | <b>진행절차</b> 원하시<br>(1)<br>기원신청                          | 니는 작업 아이콘을 선택하여 주시<br>(약<br>고부/번<br>신청 | 기 바랍니다.<br>8     | 03<br>1977<br>실격                             | 신명         | 성현황<br>두보기 |                   |            |
|   |                                                                                       | C                                 | 고객만족센터<br>1577-8751<br>(주말/공휴일 계외)                                                                                                    | 현재 진행중인 지원사업정보<br>검색결과: 4건                              | 주관 기관별 지원사업정보                          | 오늘 마감인 지원사업정보 전체 | 해 지원사업 목록 지                                  | 역의 공모·공고   |            |                   |            |
|   |                                                                                       |                                   | 09:00 ~ 12:00<br>13:00 ~ 19:00                                                                                                    | 주관기관                                                    |                                        | 공고명              | 집수<br>시작일                                    | 입수<br>마감일  | 상세정보       | 추가지원정보            |            |
|   |                                                                                       |                                   | 예안산단                                                                                                    | 울산문화재단                                                  | 2018 지역문화예술지원사업 3차                     | 공모               | 2019-05-03                                   | 2019-05-10 | 상세보기       | 추가 7건             |            |
|   |                                                                                       |                                   |                                                                                                    | 한국문화예 술위원회                                              | 2019년 제 4회 원로연극제 주관처                   | 공모               | 2019-04-29                                   | 2019-05-10 | 상세보기       | 추가 5건             |            |
|   |                                                                                       |                                   | 월격지원                                                                                                    | 경남문화예 술진흥원                                              | 2019 해외 주요도시한인축제 참가)                   | 지원사업 공고          | 2019-05-07                                   | 2019-05-14 | 상세보기       | 1                 |            |
|   |                                                                                       |                                   | 구)국가문화예술<br>지 원 시 스 템                                                                                                    | 제주문화예 술재단                                               | 2019년 제주문화예술지원사업 37                    | ) 공모             | 2019-04-26                                   | 2019-05-15 | 상세보기       | 추가 6건             |            |
|   |                                                                                       | 국7<br>el<br>x<br>2017년<br>기급년<br> | 문화예술지원시스템 및<br>나라도움시스템을 통한<br>원사업 참여 방법 안내<br>부터 지원급 수행방식이 바뀌었으니<br>방예술인은 꼭 앞어보시기 바랍니다<br>아르코<br>e나라도움 안내센터                                          |                                                         |                                        |                  |                                              |            |            |                   |            |

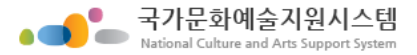

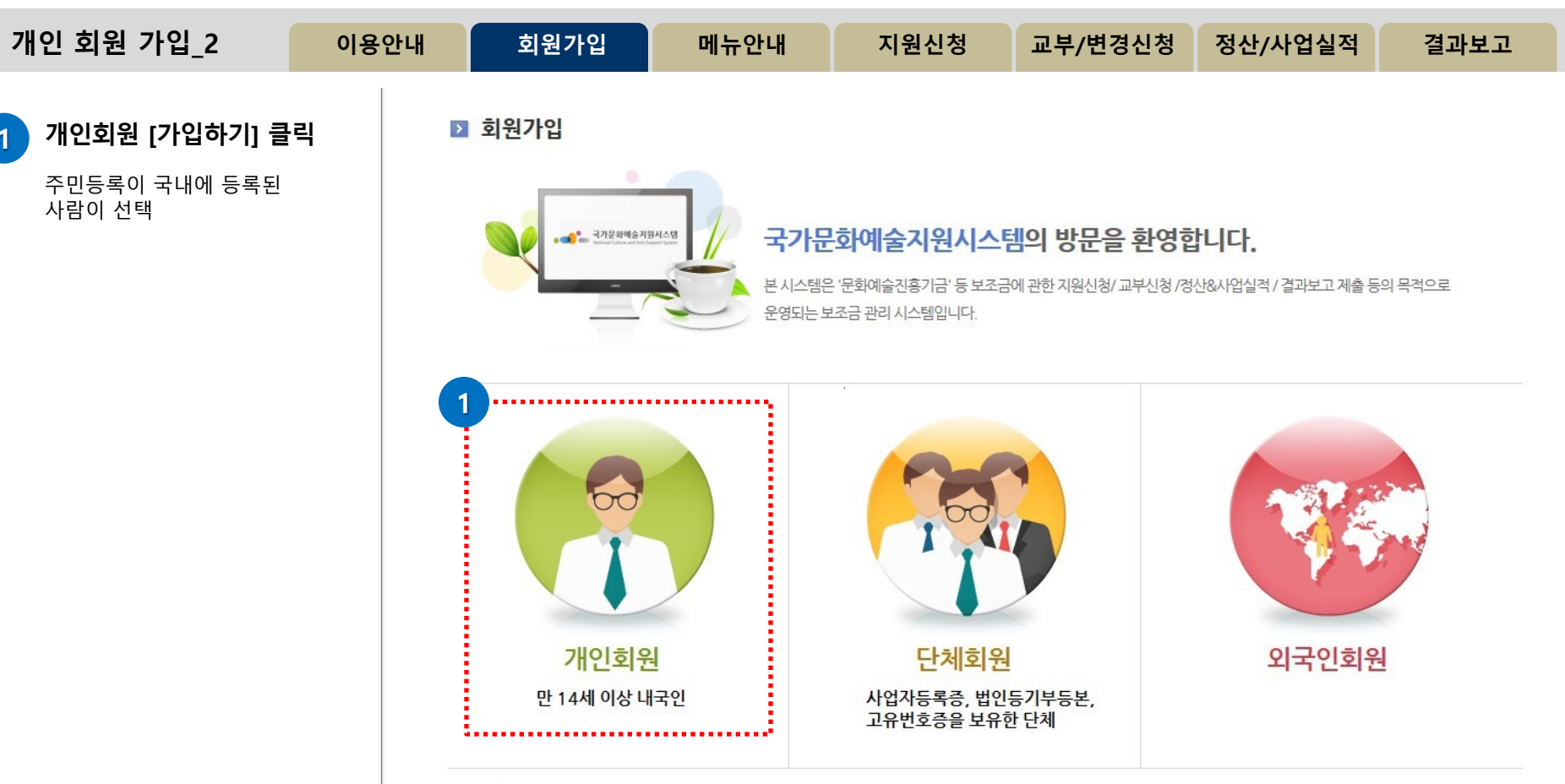

#### 단체회원안내

·국가문화예술지원시스템은 중복가입 방지 등 정확한 업무 처리를 위하여 단체회원 가입 시 '사업자등록증', '법인등기부등본', '고유번호증' 중 최소 한가지를 반드시 필요로 합니다.

·보조금 지원 신청을 위하여 회원가입을 하시는 단체는 사전에 반드시 '사업자등록증', '법인등기부등본', '고유번호증' 중 하나를 갖추어 주시기 바랍니다. (고유번호증 등 발급에 관한 문의는 관할 세무서 민원접수처에 문의하시기 바랍니다.)

·기존시스템에 회원가입이 되어있는 '임의단체'도 2014년 지원신청부터는 최소한의 조건으로 '고유번호증'을 사전에 갖추어야 지원신청이 가능함을 안내드 리오니 이점 유의하여 주시기 바랍니다.

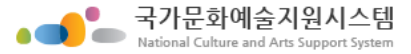

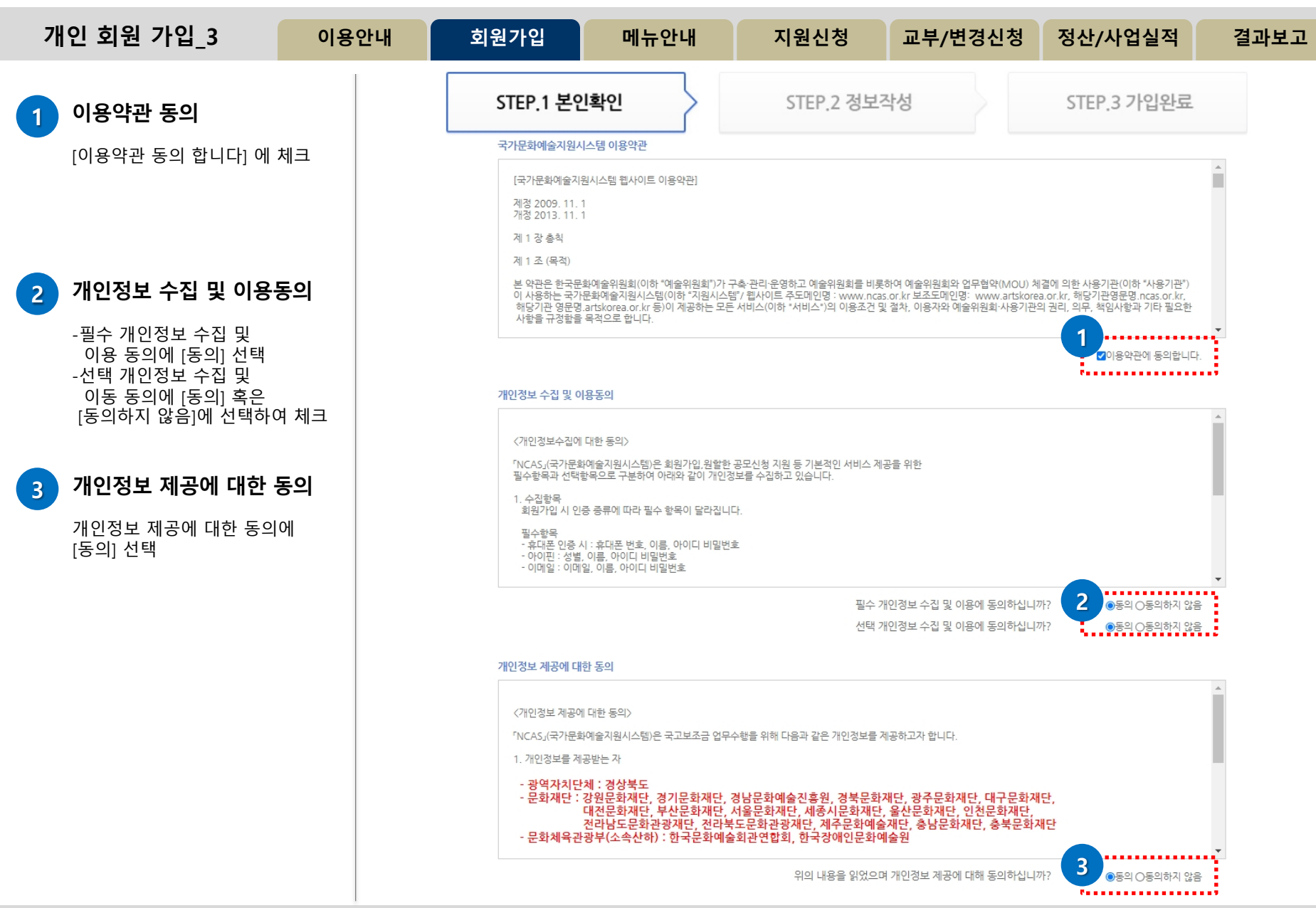

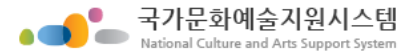

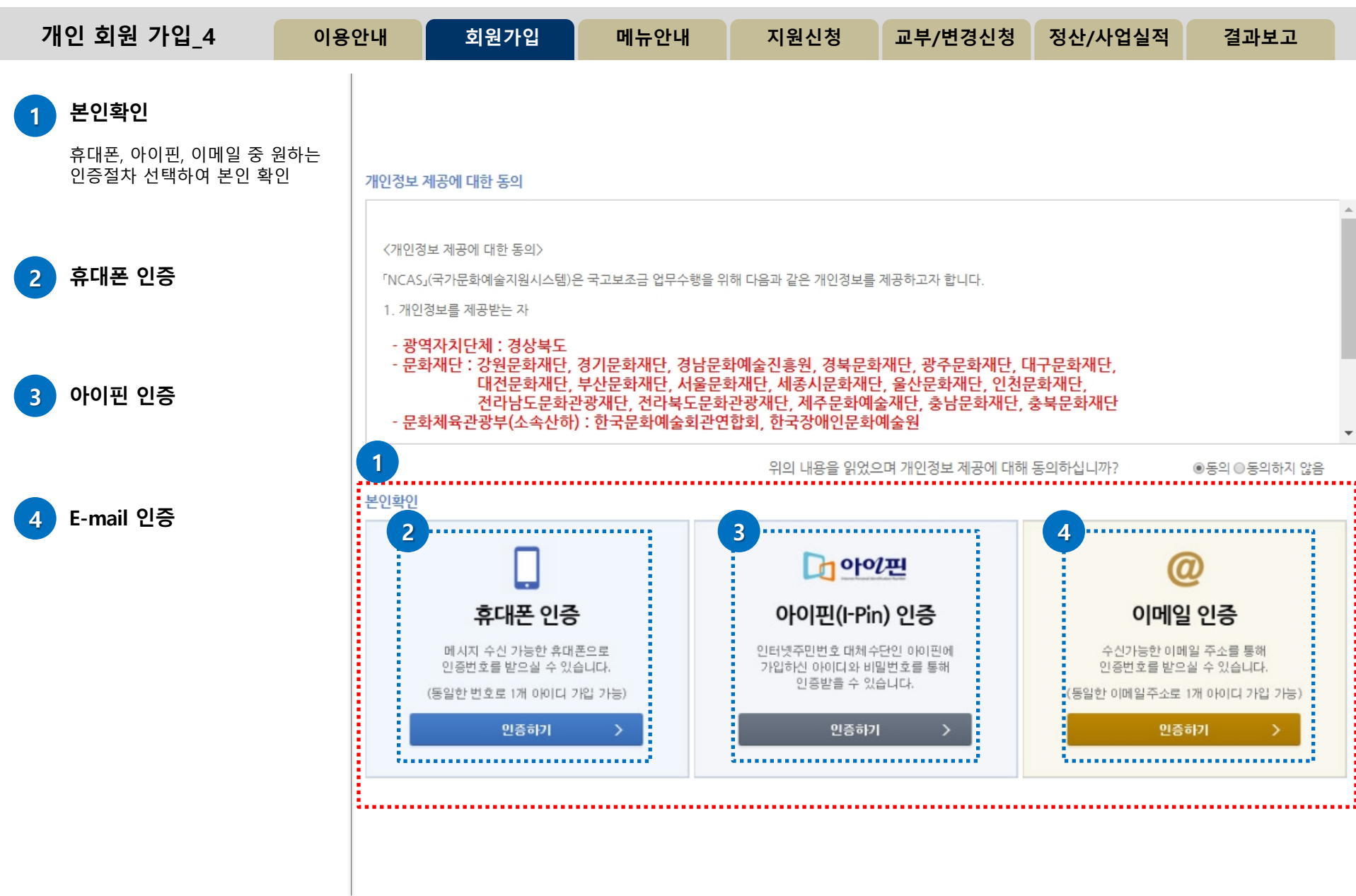

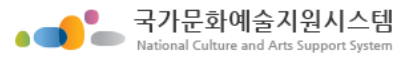

| 개인 회원 가입_5                                                                               | 이용안내                 | 회원가입 | 메뉴안내                                                             | 지원신청                                                                        | 교부/변경신청                                              | 정산/사업실적 | 결과보고 |
|------------------------------------------------------------------------------------------|----------------------|------|------------------------------------------------------------------|-----------------------------------------------------------------------------|------------------------------------------------------|---------|------|
| <안심본인인증>                                                                                 |                      |      | e https://nice                                                   | .checkplus.co.kr/?m=auth_mo                                                 | obile_main - 안심                                      | ×       |      |
| 1 본인명의로 이용중인<br>통신사 선택                                                                   |                      |      | 1<br>이용 중0                                                       | 신 통신사를 선택하세요                                                                |                                                      |         |      |
| 2 동의란에 체크                                                                                |                      |      | S                                                                | K telecom                                                                   | kt                                                   |         |      |
| -개인정보이용동의(필수)<br>-고유식별정보처리동의(필수)<br>-서비스이용약관동의(필수)<br>-통신사이용약관동의(필수)<br>-광고성 정보수신 동의(선택) | )                    |      |                                                                  | LG U+                                                                       | <b>알</b> 알뜰폰                                         |         |      |
| 3 [시작하기] 버튼 클릭하여<br>본인실명인증절차 진행                                                          | я                    |      | 알뜰폰이란<br>이동통신사<br>후대폰 서비<br>···································· | 산?<br>(SKT, KT, LGU+)의 통신망을 임I<br>(스(MVNO)를 제공하는 사업자<br>[정보이용동의<br>[스이용약관동의 | 대하여 별도의<br>를 말합니다.<br><u>고유식별정보처리동의</u><br>통신사이용약관동의 |         |      |
|                                                                                          |                      |      | 3<br>3                                                           | 1성 정보수신 동의(선택)<br>시자ㅎ                                                       | 171                                                  |         |      |
| 본인명의의 휴대폰으로만 본<br>인증가능함. 본인 실명 인증<br>정상적으로 진행되지 않을경<br>NICE평가정보 (1588-2486)<br>로 문의하여 확인 | <u>북인</u><br>이<br>령우 |      | ÷.                                                               |                                                                             |                                                      |         |      |
|                                                                                          |                      |      | Verit                                                            | 양관 <b>개인정보처리방침</b><br>Sign 256-bit SSL 암호화 적용                               |                                                      | 가정보     |      |

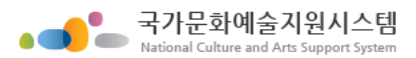

| 개인 회원 가입_6                         | 이용안내 | 회원가입 | 메뉴안내                   | 지원신청                                   | 교부/변경신청                                    | 정산/사업실적 | 결과보고 |
|------------------------------------|------|------|------------------------|----------------------------------------|--------------------------------------------|---------|------|
| 1 아이핀 ID, 비밀번호 입력                  |      |      | https://cert.vno.co.kr | 7/ - 메인화면 - 나이스<br>수단<br><b>디</b>      | 아이핀 - Windo 도<br>나이스<br>Nicesz             |         |      |
| 2 문자입력                             |      |      | 메인 화면                  |                                        | 3                                          |         |      |
| 3 확인 버튼 클릭                         |      |      | 아이핀!!<br>1일번호<br>2     | \$ <b>7332</b>                         | 확 인<br><b>6.</b> (1) 음성들기<br><b>C</b> 세로고침 |         |      |
| 4 아이핀 신규발급                         |      |      | 문자입력                   | 4                                      |                                            |         |      |
| 아이핀 아이디가 없으신 분은<br>신규발급 클릭하여 계속 진행 |      |      |                        | Q                                      |                                            |         |      |
|                                    |      |      | 신규말급                   | D/비밀면호찾기                               | 아이핀관리 Myl                                  | PIN 관리  |      |
|                                    |      |      | 타 웹사이트와 동<br>비밀번호 변경을  | 일한 ID, 비밀번호를 /<br><mark>권장</mark> 합니다. | 사용하면 도용위험이 있                               | 으니      |      |
|                                    |      |      | 변경방법 0                 | · 이핀관리 > 사용지                           | 정보수정 > 비밀번호                                | 2번경     |      |
|                                    |      |      | 이용약관 개                 | 인정보취급방침 🏾 홀                            | 홈페이지 고객센터                                  | 닫기      |      |

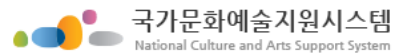

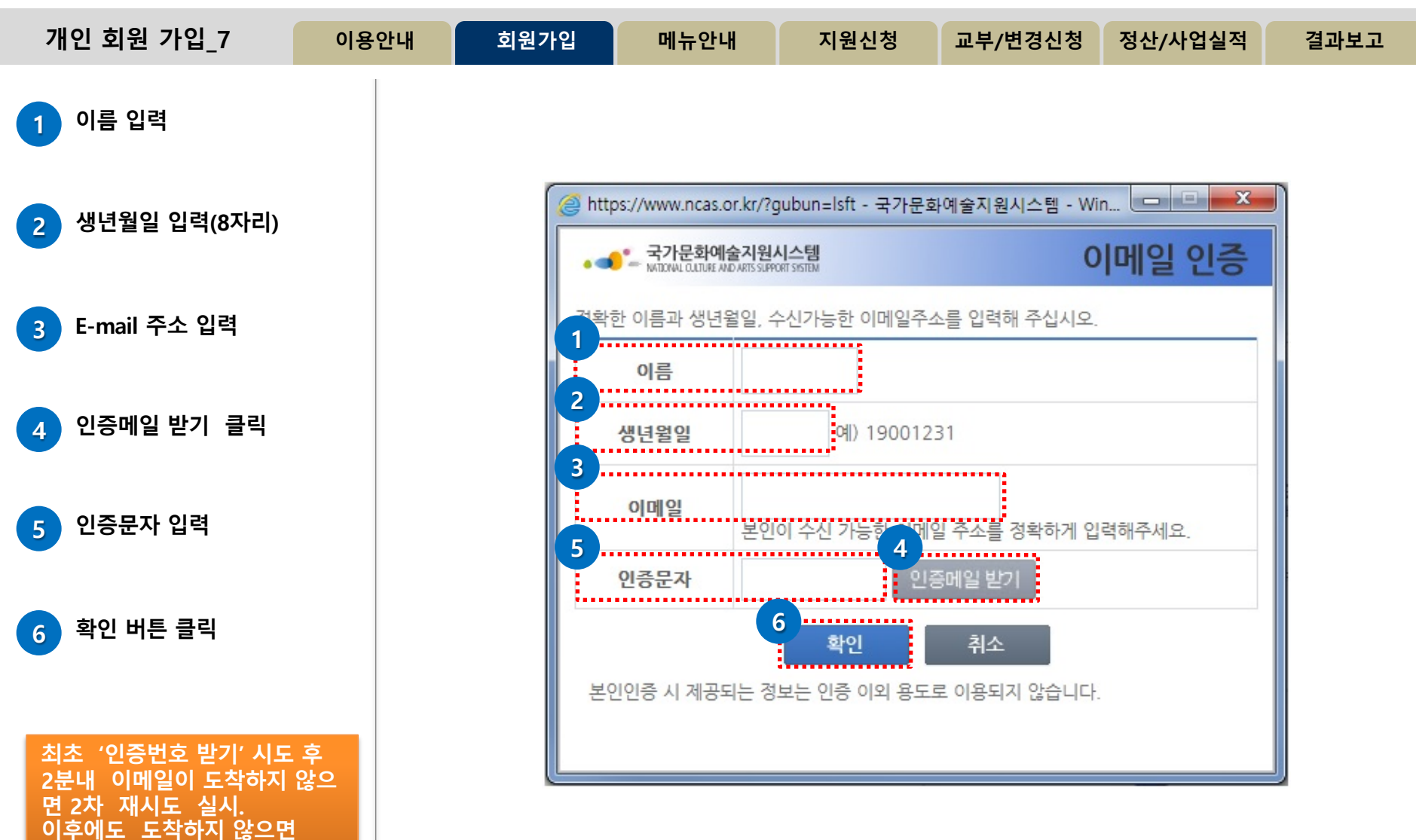

고객센터(1577-8751)로 문의

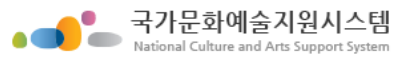

| 개인 회원 가입_8                                                                                | 이용안내                         | 회원가                                    | 입 메뉴안나              | 시 지원신                  | 신청                                                                 | 교부/변경신청            | 정산/사업실적      | 결과보고 |
|-------------------------------------------------------------------------------------------|------------------------------|----------------------------------------|---------------------|------------------------|--------------------------------------------------------------------|--------------------|--------------|------|
| 1 필수입력사항 작성                                                                               |                              | STEP                                   | .1 본인확인             | STE                    | P.2 정보                                                             | 작성                 | STEP.3 가입온   | 년료   |
| - 이름 및 생년월일 확인<br>- 성별 선택<br>- 아이디 입력 후 [아이디 중년                                           | 를 확인1                        | 필 <b>수입력사항</b><br>성별, 아이디, 비밀번호        | 를 정확하게 입력하시기 바랍니다   |                        |                                                                    |                    |              |      |
| - 비밀번호 입력 (비밀번호는<br>영문, 특수문자 조합으로 10<br>이상 생성)                                            | 숫자,<br>자리                    | 이름                                     | 예술인                 | <b>생년월일</b><br>아이디중복확인 | 1900-00                                                            | )-00               | 성별 ○남 ○여     |      |
| 2         연락처 입력                                                                          |                              | 비밀번호                                   | 1                   | 0자리이상이어야 하며 영문         | 문대/소문자, 중                                                          | 숫자, 특수문자를 혼용하여 사용  | 양하실 수 있습니다.  |      |
| - e-mail, 휴대전화, 전화번호<br>1종 이상 필수 입력                                                       | ± 중                          | 비밀번호 확인                                | ç                   | 입력가능한 특수문자!@ # :       | \$%^&*?                                                            | _~                 |              |      |
| 3 기타입력 사항                                                                                 | 2                            | <b>연락처</b><br>잘못된 연락처로 인해 <sup>.</sup> | 불이익이 발생할 수 있습니다. 정혹 | ·한 정보를 입력하여 주세요        | 이메일 / 휴(                                                           | 대전화 / 전화번호 중 한가지 0 | 상 입력은 필수입니다. |      |
| ※ 지원신청 시 활용되는 자                                                                           | <u>ه</u>                     | E-mail                                 |                     |                        | 강원-고성군<br>강원-동해시<br>강원-삼척시                                         | 1                  |              |      |
| - 주소 부분은 회원 가입 시(<br>필수 사항이 아니지만                                                          | 에는                           | 휴대전화<br>전화변호                           | 010 - 1234          | - 5678                 | 8원-목조지<br>강원-양구군<br>- <mark>강원-양양군</mark><br>- 강원-영월군<br>- 강원-원주시  | -                  |              |      |
| 지원신영 시 접덕 필요사영<br>*등록소재지 선택 : [지역을<br>주세요] 클릭후 해당 지역 선<br>가입완료한뒤 내정보방에 등<br>소재지가 자동으로 반영됨 | 선택해<br><sup>1</sup> 택하면<br>록 | 기타 입력사항<br>다음의 입력사항은 지원                | 실사업신청 시 활용되는 자료로서,  | 현재 화면에서 입력완료하          | 강원-언제군<br>강원-정선군<br>강원-철원군<br>강원-춘천시<br>강원-태백시<br>강원-평천군<br>강원-홍천군 | 변경사항만 입력하          | 여 주시면 됩니다.   |      |
| (입력하지 않으면 추후 가입<br>내정보방에서 필수로 입력히                                                         | 완료한뒤<br>l야함)                 | 이름(필명)                                 |                     |                        | 3권-와신군<br>강원-횔성군<br>경기-가평군<br>경기-고양시<br>경기-과천시                     |                    |              |      |
| 4 심의위원, 평가위원 부분<br>봐                                                                      | ·:일                          | 등녹소새시<br>사무실주소                         | 지역을 선택해 주세요 ➤       |                        | 지역을 선택히                                                            | 해주세요 💙             | 우펴버호건색       |      |
| 건<br>개인회원은 체크 및 코드<br>북픽요                                                                 | 트입력                          | 자택주소                                   |                     |                        |                                                                    |                    | 우편번호검색       |      |
| - 심의위원 및 평가위원으로                                                                           | 4                            | 홈페이지                                   | http://             |                        |                                                                    |                    |              |      |
| 가입하는 경우에만 선택 <b>입력사항 완료 후</b> [회원가입] 클릭                                                   |                              | 심의위원, 평가위원                             | □ 선택 부여받은코드         |                        | (                                                                  | 5<br>회원가입          | 가입           | 취소   |

### NCAS 국가문화예술지원 시스템 2022년 예술곶산양 레지던시 입주 지원 신청 방법

- ◆ 신청개요 개인정보 활용 동의 및 개인정보 입력, 지원 분야 입력
- ◆ 사업운영계획 자기소개, 입주 후 활동 계획 작성
- ◆ 첨부파일 필수 첨부파일 등록

| 보고:         보고금 주관기관을 반드시 선택하여 주시기 바랍니다.           구:         문화체육관·강부 소속 산하           발코문화예會         한국문화예會           한국문화예會         한국문화예會           한국문화예會         한국문화예合           한국문화예會         한국문화예合           한국문화예會         한국문화예合           한국문화예會         한국문화예合           한국문화예會         한국문화예금           한국문화예를         한국문화예금           한국문화예를         한국문화예금           한국문화예를         한국문화예금           한국문화예를         한국문화예금           한국문화예를         한국문화예금           강성택도         인천명역시           고         외           강성택지         고           강상팩도         인천문화재단           강상팩도         인천문화재단           양관관광재단         전천문화재단           양관관광재단         인천문화재단           양관관광재단         인천문화재단           양관관광재단         인천문화재단           양관광재단         인천문화재단           양관광재단         인천문화재단           양관광재단         인천문화재단           양관광재단         인천문화재단           양관광재단         인천문화재단           양관광재단         인천문화재단           양관광재단         인천문화재단           양 양 양 양 양 양 양 양 양 양 | 1         1         1         1         1         1         1         1         1         1         1         1         1         1         1         1         1         1         1         1         1         1         1         1         1         1         1         1         1         1         1         1         1         1         1         1         1         1         1         1         1         1         1         1         1         1         1         1         1         1         1         1         1         1         1         1 <td< th=""><th>1. 국가문화예술지원시스템(NCAS) 회원가입<br/>2. 로그인 후 보조금 주관기관에서<br/>'제주문화예술재단' 선택</th></td<> | 1. 국가문화예술지원시스템(NCAS) 회원가입<br>2. 로그인 후 보조금 주관기관에서<br>'제주문화예술재단' 선택 |
|----------------------------------------------------------------------------------------------------|----------------------------------------------------------------------------------------------------|-------------------------------------------------------------------|
| ▲·신태       ③       ○ 주시기 바랍니다         2世       지원년도       사업명       접수 시작일 접수 마감일 마감시간       신청분야         1       2022       [테스트사업지원금지]2022       2021-10-29       2021-11-27       17:59         시각예술       시작       시작       시작       시작       시작                                                                                                    |                                                                                                    | 3. 2022년 예술곶산양 레지던시 공모 신청                                         |

### **1.** 신청개요

| ups.//www.ncas.                                                                           | и.кг/хрівсюттэ                                                                                         | -ajax/resour                                            | ces/topesoit.ndm?if                                                               | ameid=>                                                           |                                               | 60                                       | Arts Council Korea (K                             |
|-------------------------------------------------------------------------------------------|----------------------------------------------------------------------------------------------------|---------------------------------------------------------|-----------------------------------------------------------------------------------|-------------------------------------------------------------------|-----------------------------------------------|------------------------------------------|---------------------------------------------------|
| 청관리 > 지원                                                                                  | 신청등록                                                                                                   |                                                         | 저장                                                                                | 미리보기 최                                                            | 종제출 제출                                        | 희수 식기                                    | 제 닫기                                              |
| 스트사업지원                                                                                    | 년금지]2022                                                                                               | 년 예술을                                                   | 곶 산양 레지던                                                                          | 시 프로 _ [                                                          | 제축 이후에는                                       | = 수정이                                    | 불가능한니다                                            |
| 드시 지원신청/                                                                                  | d를 내려받아 <sup>2</sup>                                                                                   | 작성하신 후                                                  | 철부파일 탭에서                                                                          | 첨부하여 세술해 수/                                                       | 기 바랍니다.                                       | - 10-1                                   |                                                   |
| 번호                                                                                        |                                                                                                    |                                                         | 제출일                                                                               |                                                                   |                                               |                                          |                                                   |
| 신청개요                                                                                      | 사업운영                                                                                                   | 경계획                                                     | 수입예산                                                                              | 지출예산                                                              | 사업성                                           | 라(예측)                                    | 첨부파일                                              |
| 작성                                                                                        | 작성해 주/                                                                                                 | 네요.                                                     | 작성불품                                                                              | 작성불필요                                                             | 작성불                                           | 필요                                       | 첨부해주세요.                                           |
| 5폭 조제지                                                                                    | 제주                                                                                                    | 제주지                                                     | ( 4                                                                               |                                                                   |                                               |                                          | 소세시 변경                                            |
| 공식연락처(단체<br>공식연락처는 본<br>연락처를 입력히<br>국적 등 지원신?<br>있습니다.                                    | / 개인) 호<br>- 사업의 진행과<br>ŀ여 주시기 바랍니<br>성 자격요건을 확                                                        | 원정보에서<br>관련 우편물<br>니다. 만일 질<br>인하며 주시                   | 가져오기 ✔<br>: 등 중요한 내용을 !<br>알못된 연락처로 인해<br>기 바랍니다. 잘못된                             | 연락하기 위한 사항입니<br>네 발생하는 불이익에 다<br>! 개인정보로 인해 발생                    | 다. 반드시 연락 및<br>한 책임은 신청자<br>하는 불이익에 대한        | 및 우편물 수령<br>본인에게 있습<br>한 책임은 신청          | 이 가능한<br>습니다.<br>성자본인에게 5                         |
| 용식연락처(단체<br>공식연락처는 변<br>연락처를 입력히<br>국적 등 지원신천<br>있습니다.<br>주소                              | / 개인) 호<br>로 사업의 진행과<br>여 주시기 바랍니<br>형 자격요건을 확<br>63206_                                               | 원정보에서<br>관련 우편물<br>니다. 만일 질<br>인하며 주시<br>제주특별자          | 가져오기 ✔<br>등 중요한 내용을 9<br>알못된 연락처로 인해<br>기 바랍니다. 잘못된<br>치도 제주시 중산간:                | 연락하기 위한 사항입니<br>네 발생하는 불이익에 다<br>! 개인정보로 인해 발생<br>서로 3181         | 다. 반드시 연락 및<br>한 책임은 신청자<br>하는 불이익에 대형        | 및 우편물 수령<br>본인에게 있습<br>한 책임은 신청          | 이 가능한<br>습니다.<br>3자본인에게 5<br>주소입력                 |
| 공식연락처(단체<br>공식연락처를 입력히<br>연락처를 입력히<br>국적 등 지원신전<br>있습니다.<br>주소                            | / 개인) 호<br>호<br>호<br>호<br>호<br>호<br>호<br>·<br>·<br>·<br>·<br>·<br>·<br>·<br>·<br>·<br>·<br>·<br>·<br>· | 원정보에서<br>관련 우편물<br>니다. 만일 걸<br>인하여 주시<br>제주특별자          | 가져오기 ✔<br>등 중요한 내용을 S<br>활못된 연락처로 인해<br>기 바랍니다. 잘못된<br>치도 제주시 중산간.                | 변락하기 위한 사항입니<br>H 발생하는 불이익에 다<br>! 개인정보로 인해 발생<br>서로 3181         | 다. 반드시 연락 및<br>한 책임은 신청자<br>하는 불이익에 대         | 및 우편물 수령<br>본인에게 있습<br>한 책임은 신청          | 이 가능한<br>습니다.<br>조본인에게 5                          |
| 공식연락처(단체<br>공식연락처를 입력히<br>연락처를 입력히<br>국적 등 지원신역<br>있습니다.<br>주소<br>홈페이지                    | / 개인) 호<br>로 사업의 진행과<br>ゆ 주시기 바랍니<br>형 자격요건을 확<br>63206_<br>예술곶산양<br>http://                           | 원정보에서<br>관련 우편물<br>니다. 만일 걸<br>인하여 주시<br>제주특별자          | 가져오기 ✔<br>등 중요한 내용을 S<br>알못된 연락처로 인해<br>기 바랍니다. 잘못된<br>치도 제주시 중산간.                | 면락하기 위한 사항입니<br>네 발생하는 불이익에 대<br>! 개인정보로 인해 발생<br>서로 3181         | 다. 반드시 연락 및<br>한 책임은 신청자<br>하는 불이익에 대형        | 및 우편물 수령<br>본인에게 있습<br>한 책임은 신청          | 이 가능한<br>습니다.<br>3자본인에게 5                         |
| 용식연락처(단체<br>공식연락처를 입력히<br>국적 등 지원신천<br>있습니다.<br>주소<br>탈페이지                                | / 개인) 회<br>호<br>소 사업의 진행과<br>나여 주시기 바랍니<br>형 자격요건을 확<br>63206_<br>예술곶산양<br>http://<br>국내 ▼             | 원정보에서<br>관련 우편물<br>니다. 만일 걸<br>인하여 주시<br>제주특별자<br>국가식   | 가져오기 ✔<br>등 중요한 내용을 S<br>활못된 연락처로 인해<br>기 바랍니다. 잘못된<br>치도 제주시 중산간,<br>별번호 82      | 면락하기 위한 사항입니<br>네 발생하는 불이익에 다<br>! 개인정보로 인해 발생<br>서로 3181         | 다. 반드시 연락 및<br>한 책임은 신청자<br>하는 불이익에 대<br>국내 국 | 및 우편물 수령<br>본인에게 있습<br>한 책임은 신청<br>국가식별번 | 이 가능한<br>습니다.<br>조본인에게 5<br>주소입력<br>호 82          |
| 공식연락처(단체<br>공식연락처를 입력히<br>연락처를 입력히<br>있습니다.<br><sup>5</sup> 소<br><sup>5</sup> 페이지<br>번화번호 | / 개인) 회<br>축 사업의 진행과<br>H여 주시기 바랍니<br>형 자격요건을 확<br>63206_<br>예술곶산양<br>http://<br>국내 ▼                  | 원정보에서<br>관련 우편물<br>니다. 만일 걸<br>인하여 주시<br>제주특별자<br>- 국가식 | 가져오기 ✔<br>등 중요한 내용을 S<br>활못된 연락처로 인해<br>기 바랍니다. 잘못된<br>치도 제주시 중산간.<br>별번호 82<br>- | 변락하기 위한 사항입니<br>H 발생하는 불이익에 다<br>I 개인정보로 인해 발생<br>서로 3181<br>팩스번호 | 다. 반드시 연락 및<br>한 책임은 신청자<br>하는 불이익에 대<br>국내 로 | 및 우편물 수령<br>본인에게 있습<br>한 책임은 신청          | 이 가능한<br>습니다.<br>조 본인에게 5<br>주 소 입 력<br>호 82<br>- |
| 공식연락처(단체<br>공식연락처를 입력히<br>연락처를 입력히<br>국적 등 지원선적<br>있습니다.<br>주소<br>홈페이지<br>번화번호            | / 개인)                                                                                                  | 원정보에서<br>관련 우편물<br>니다. 만일 걸<br>인하여 주시<br>제주특별자<br>- 국가식 | 가져오기 ✔<br>등 중요한 내용을 S<br>알못된 연락처로 인히<br>기 바랍니다. 잘못된<br>치도 제주시 중산간<br>별번호 82       | 변락하기 위한 사항입니<br>네 발생하는 불이익에 다<br>! 개인정보로 인해 발생<br>서로 3181<br>팩스번호 | 다. 반드시 연락 명<br>한 책임은 신청자<br>하는 불이익에 대한        | 및 우편물 수령<br>본인에게 있습<br>한 책임은 신청<br>국가식별번 | 이 가능한<br>습니다.<br>조 본인에게 5<br>주 소 입력<br>호 82<br>-  |

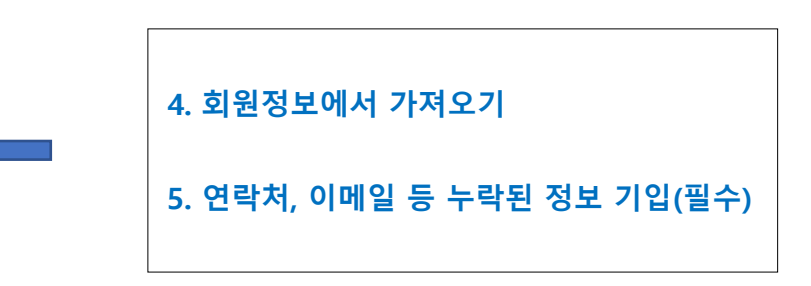

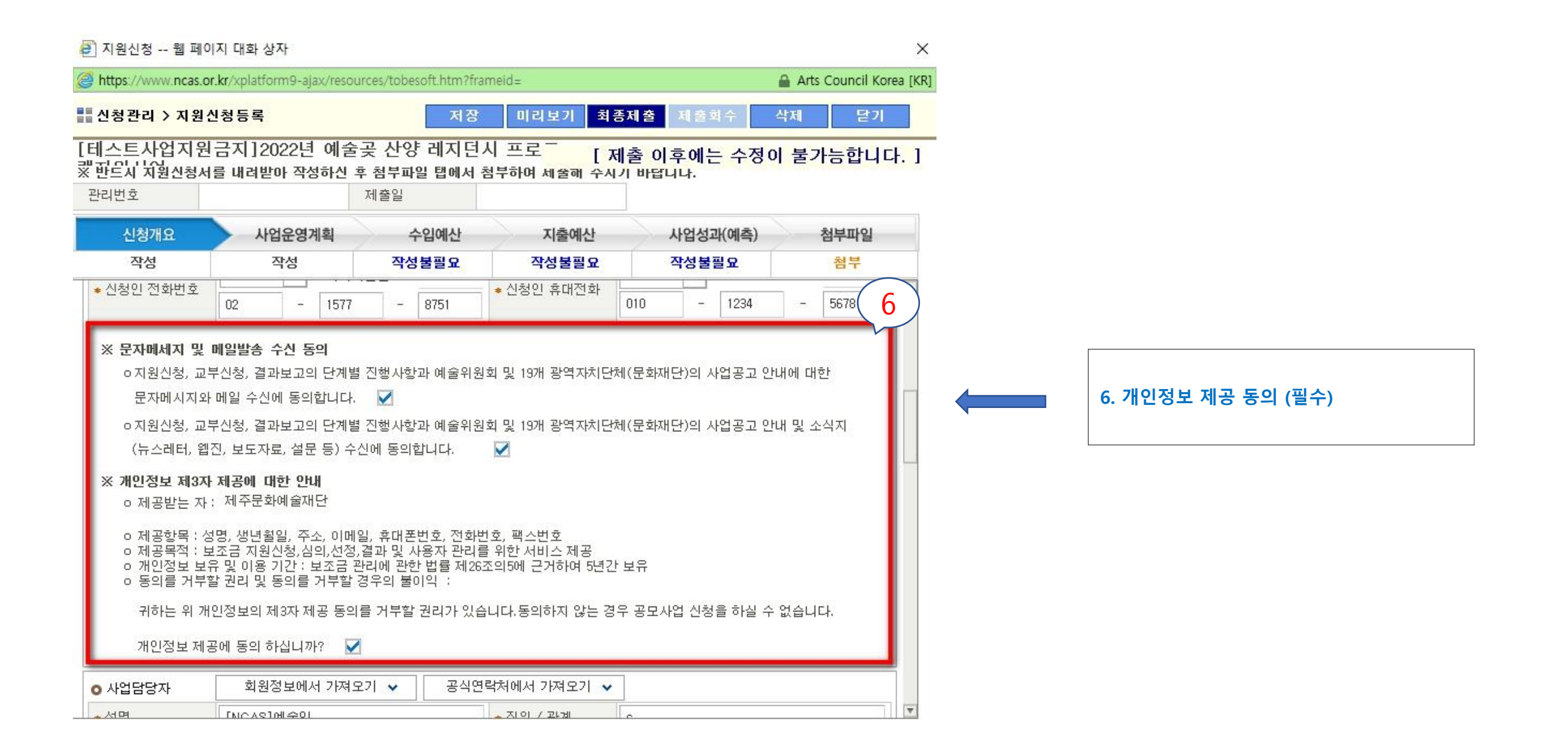

| 이지 대화 상자                   |                                                                                                    |                                                                                                    |                                                                                                    |                                                                                                    | ×        |                                       |
|----------------------------|----------------------------------------------------------------------------------------------------|----------------------------------------------------------------------------------------------------|----------------------------------------------------------------------------------------------------|----------------------------------------------------------------------------------------------------|----------|---------------------------------------|
| or.kr/xplatform9-ajax/res  | ources/tobesoft.htm?fr                                                                                                    | ameid=                                                                                                    |                                                                                                    | 🔒 Arts Council Korea [K                                                                                                    | R]       |                                       |
| 신청등록                       | 저장                                                                                                    | 미리보기 최종제                                                                                                    | 출 제출회수                                                                                                    | 삭제 닫기                                                                                                    |          |                                       |
| 원금지]2022년 예를               | 술곶 산양 레지던                                                                                                    | 시 프로 [제출                                                                                                    | <sup>돌</sup> 이후에는 수정                                                                                                    | 이 불가능합니다. ]                                                                                                    |          |                                       |
| 서를 내려받아 작성하신               | 후 점무파일 탭에서<br>제출일                                                                                                    | 점부하여 세술해 주시기                                                                                                    | 바답니나.                                                                                                    |                                                                                                    |          |                                       |
| 사업운영계획                     | 수입예산                                                                                                    | 지출예산                                                                                                    | 사업성과(예측)                                                                                                    | 첨부파일                                                                                                    |          |                                       |
| 작성                         | 작성불필요                                                                                                    | 작성불필요                                                                                                    | 작성불필요                                                                                                    | 첨부해주세요.                                                                                                    |          |                                       |
| 회원정보에서 가져                  | 후오기 🗸 🛛 공식인                                                                                                    | 변락처에서 가져오기 👻                                                                                                    |                                                                                                    |                                                                                                    |          |                                       |
| [NCAS]예술인                  |                                                                                                    | ▲직위 / 관계 s                                                                                                    |                                                                                                    |                                                                                                    |          |                                       |
| 국내 <b>▼</b> 국7<br>02 - 157 | ŀ식별번호 82<br>7 - 8751                                                                                                    | <ul> <li>★ 휴대전화</li> <li>0</li> </ul>                                                                                                    | 내 🔻 국가식별<br>10 - 1234                                                                                                    | 별번호 82<br>- <u>5678</u>                                                                                                    |          |                                       |
| ncas@arko.or.kr            |                                                                                                    |                                                                                                    |                                                                                                    | (7)                                                                                                    |          |                                       |
| 2022년 예술곶산양 레              | 지던시 공모                                                                                                    | 0                                                                                                    |                                                                                                    |                                                                                                    |          |                                       |
| 2022-03-01                 | 12022-12-31                                                                                                    |                                                                                                    |                                                                                                    |                                                                                                    |          | ㅋ 나이며 . 2022년 에스고사야 레지더니 고미           |
|                            |                                                                                                    |                                                                                                    |                                                                                                    |                                                                                                    |          | 7. 사업형 : 2022년 예물곶산양 데시신지 중오          |
| • 확정 미정                    |                                                                                                    |                                                                                                    |                                                                                                    | (9)                                                                                                    |          | 8. 실 시업기간 : 2022-03-01 ~ 2022-12-31   |
| ● 국내 □ 국외                  | 광역시도                                                                                                    | 제주 💌                                                                                                    | 시군구 제주                                                                                                    | A                                                                                                    |          | <br>  9. 사업장소 : 국내 – 제주 – 제주시 - 예술곶산양 |
| 예술곶산양                      |                                                                                                    |                                                                                                    |                                                                                                    |                                                                                                    |          |                                       |
| 를 기입해 주세요.(미확정             | 인 경우 예정 장소)                                                                                                    |                                                                                                    |                                                                                                    |                                                                                                    |          |                                       |
|                            | 이지 대화 상자<br>pr.kr/xplatform9-ajax/res<br>신청 등록<br>날 금 지 ] 2022년 에 등<br>너를 내려받아 작성하신<br>사업운영계복<br>작성<br>지유용 기술 157<br>이2 - 157<br>이2 - 157<br>· 157<br>· | 이지 대화 상자<br>pr.kr/xplatform9-ajax/resources/tobesoft htm?fr<br>신청 등록 지정<br>날금지]2022년 예술곳 산양 레지던<br>네려받아 작성하신 후 첨부파일 탭에서<br>제출일<br>사업운영계획 수입에산<br>작성 작성불필요<br>회원정보에서 가져오기 ↓ 공식당<br>[NCAS]예술인<br>국내 	 국가식별번호 82<br>02 - 1577 - 8751<br>ncas@arko.or.kr<br>2022년 예술곳산양 레지던시 공모<br>2022-03-01 | 이지 대화 상자<br>pr.kr/xplatform9-ajax/resources/tobesoft.htm?frameid=<br>신청등록 지장 미리보기 최종재<br>클금지]2022년 예술곳 산양 레지던시 프로 [제를<br>네럼받아 작성하신 후 첨부파일 탭에서 첨부하여 세술해 수시기<br>제출일<br>사업운영계획 수입예산 지출예산<br>작성 작성불필요 작성불필요<br>회원정보에서 가져오기 ↓ 공식연락처에서 가져오기 ↓<br>[NCAS]예술인 • 직위 / 관계 s<br>국내 국가식별번호 82 • 유대전화 입<br>02 - 1577 - 8751 • 유대전화 입<br>102 - 1577 - 8751 • 유대전화 입<br>102 - 1577 - 8751 • 유대전화 입<br>103 • 유대전화 입<br>104 • 국외 광역시도 제주 ▼ | 이지 대화 상자<br><b>r.kr/xplatform9-ajax/resources/tobesoft.htm?frameid=</b><br>신청등록 지장 미리보기 최종제출 재출학수<br>월금지]2022년 예술곳 산양 레지던시 프로 [제출 이후에는 수정<br>월대려받아 작성하신 후 첨부파일 탭에서 첨부하며 세술핵 수시가 바랍니나.<br>제출일<br>사업운영계획 수입에산 지출에산 사업성과(예측)<br>작성 작성불필요 작성불필요 작성불필요<br>회원정보에서 가져오기 ↓ 공식연락처에서 가져오기 ↓<br>[NCAS]예술인 • 직위 / 관계 s<br>국내 및 국가식별번호 82 • 휴대전화 010 • 1234<br>ncas@arko.or.kr<br>2022년 예술곳산양 레지던시 공모 8<br>2022-03-01 중 2022-12-31<br>의 확정 미정<br>이 작성 미정 및 정역시도 제주 및 시군구 제주.<br>예술곳산양<br>를 기입해 주세요.(미확정인 경우 예정 장소) | 이지 대화 성자 | 이지 태                                  |

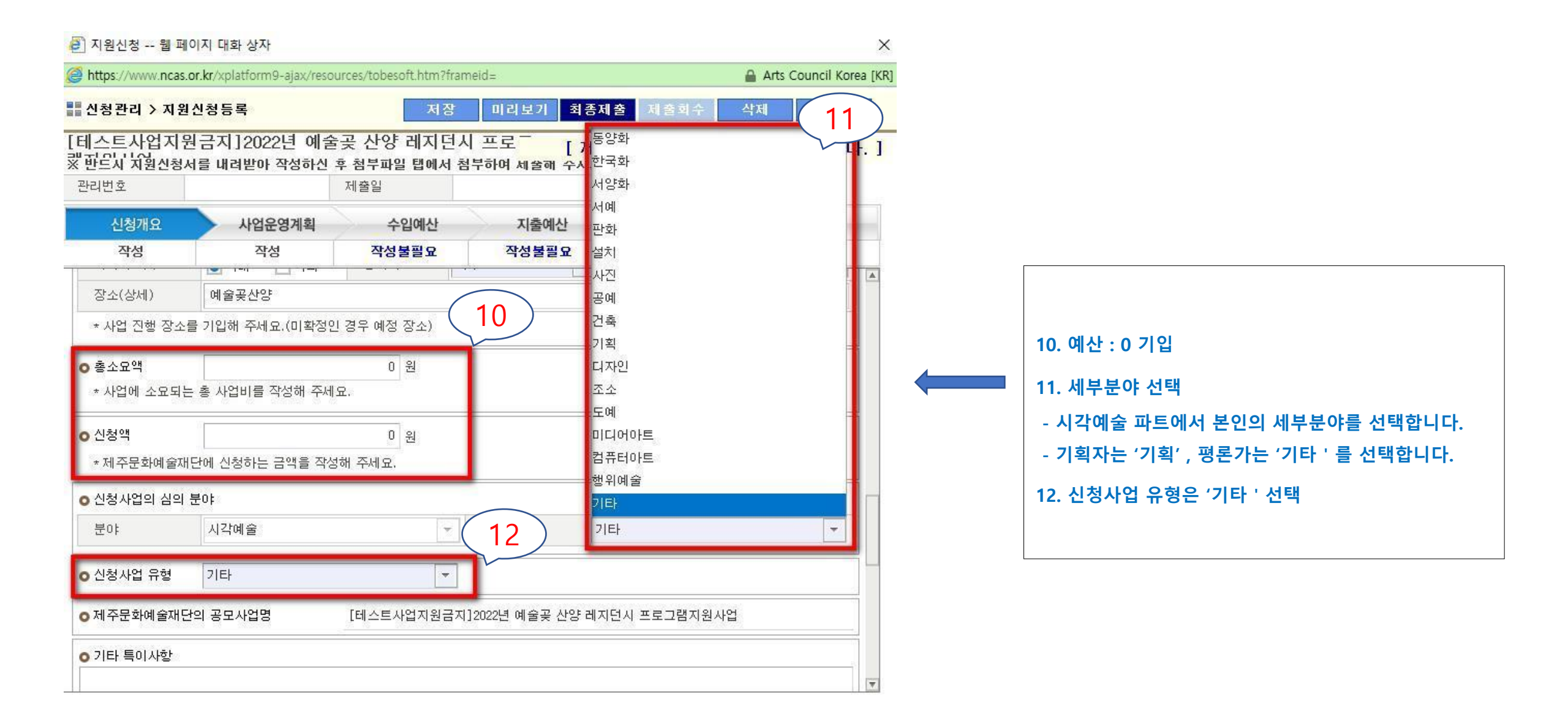

### 2. 사업운영계획

- 자기소개 작성

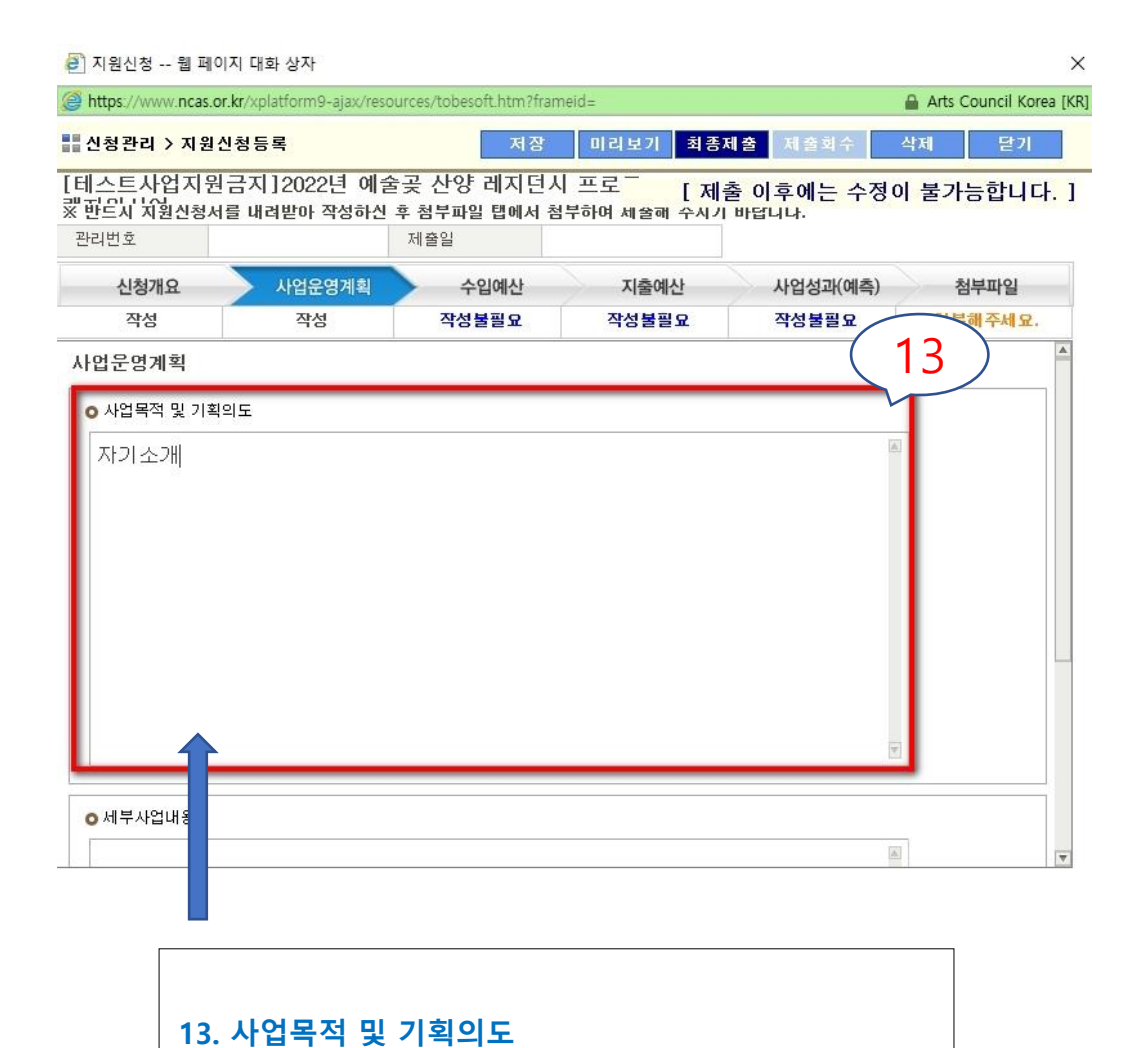

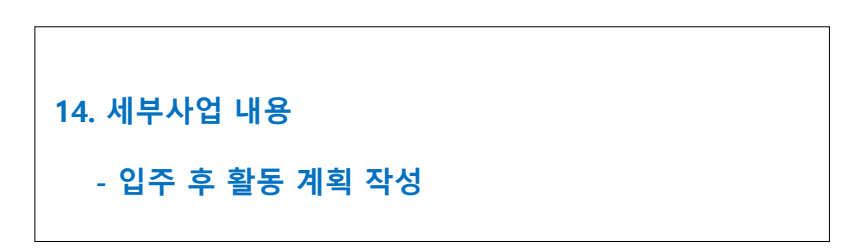

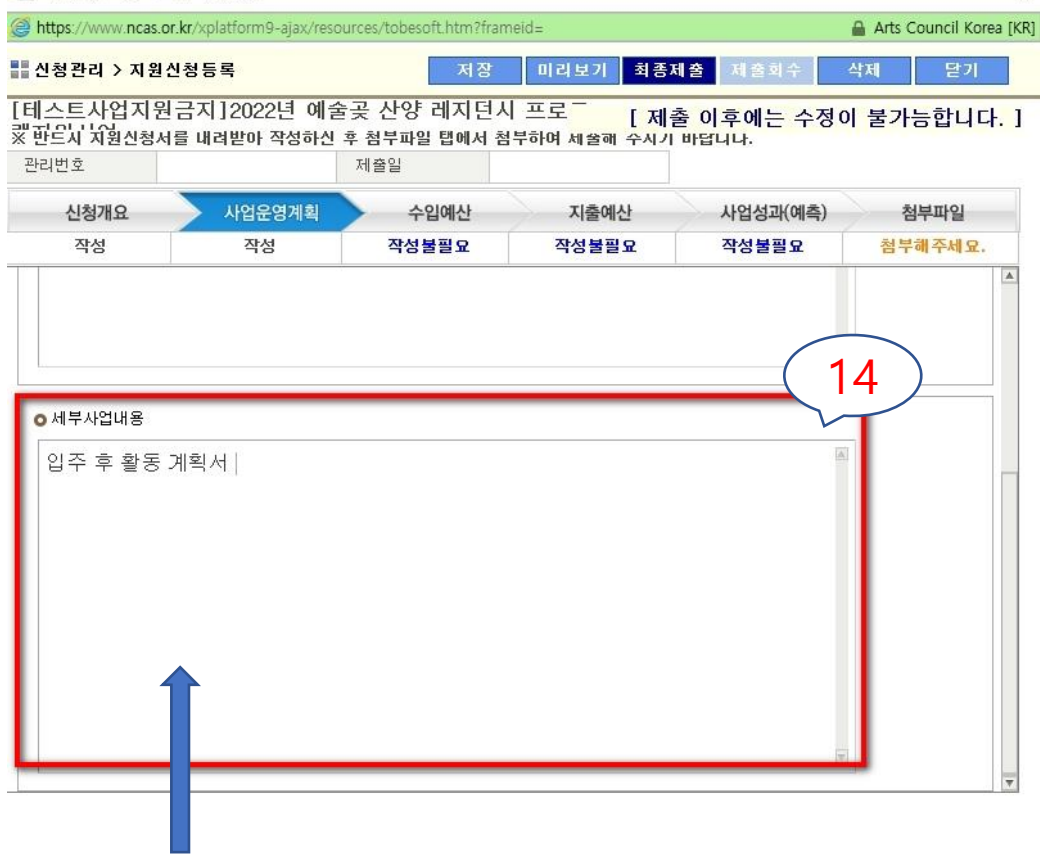

🤪 지원신청 -- 웹 페이지 대화 상자

 $\times$ 

### 3. 첨부파일

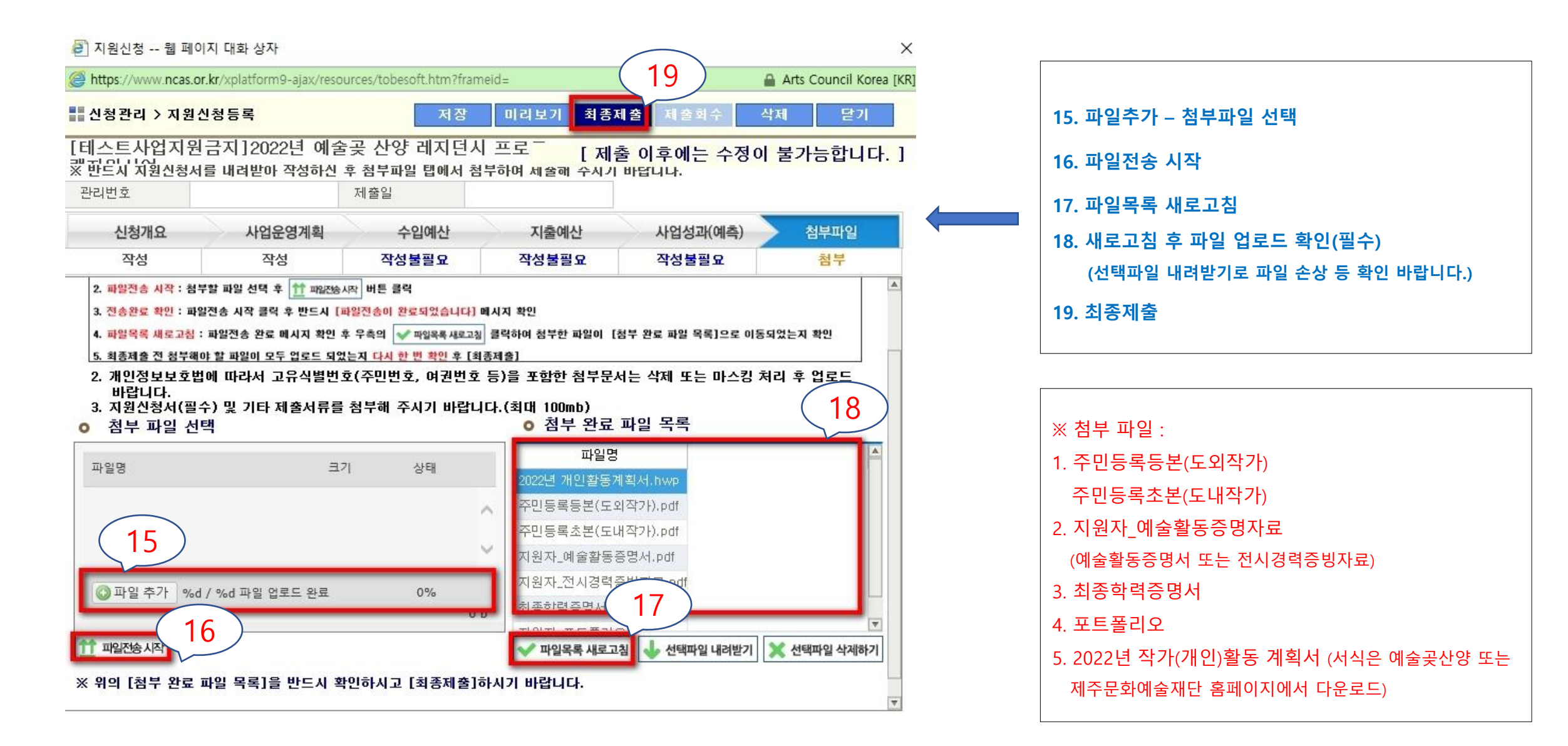